# QUICKSTART GUIDE

ENGLISH DEUTSCH FRANÇAIS ITALIANO ESPAÑOL

### **IMPORTANT HEALTH WARNING ABOUT PLAYING VIDEO GAMES**

#### **Epilepsy warning**

Some people may experience loss of consciousness or epileptic seizures when exposed to certain light effects or flashes of light. Certain graphics and effects in computer games may trigger an epileptic seizure or loss of consciousness in these people. Previously unknown predispositions for epilepsy may also be stimulated. If you or someone in your family has epilepsy, please consult your doctor before playing this game. If you experience symptoms such as dizziness, blurred vision, eye or muscle spasms, unconsciousness, disorientation, or any sort of involuntary motions or cramps while playing this game, turn the device off IMMEDIATELY and consult a doctor before playing again.

#### **Epilepsie-Warnung**

Es kann bei manchen Menschen zu Bewusstseinsstörungen oder epileptischen Anfällen kommen, wenn sie bestimmten Lichteffekten oder Lichtblitzen ausgesetzt sind. Bestimmte Grafiken und Effekte in Computerspielen können bei diesen Menschen einen epileptischen Anfall oder eine Bewusstseinsstörung auslösen. Auch können bisher unbekannte Neigungen zur Epilepsie gefördert werden. Falls Sie Epileptiker sind oder jemand in Ihrer Familie Epileptiker ist, konsultieren Sie bitte Ihren Arzt, bevor Sie dieses Spiel benutzen. Sollten während des Spielens Symptome wie Schwindelgefühle, Wahrnehmungsstörungen, Augen- oder Muskelzuckungen, Ohnmacht, Desorientierung oder jegliche Art von unfreiwilligen Bewegungen oder Krämpfen auftreten, schalten Sie das Gerät SOFORT ab, und konsultieren Sie einen Arzt, bevor Sie wieder weiterspielen.

#### Avertissement sur l'épilepsie

Certaines personnes sont susceptibles de faire des crises d'épilepsie ou d'avoir des pertes de connaissance à la vue de certains types de lumières clignotantes ou d'éléments fréquents dans notre environnement quotidien. Ces personnes s'exposent à des crises lorsqu'elles regardent certaines images télévisées ou lorsqu'elles jouent à certains jeux vidéo. Ces phénomènes peuvent apparaître alors même que le sujet n'a pas d'antécédent médical ou n'a jamais été confronté à une crise d'épilepsie. Si vous-même ou un membre de votre famille avez déjà présenté des symptômes liés à l'épilepsie (crise ou perte de conscience) en jouant à un jeu vidéo, veuillez consulter votre médecin avant toute utilisation. Si vous-même ou votre enfant présentez un des symptômes suivants : vertige, troubles de la vision, contraction des yeux ou des muscles, perte de conscience, troubles de l'orientation, mouvement involontaire ou convulsion, veuillez immédiatement cesser de jouer et consulter un médecin.

#### Avvertenze in caso di epilessia

Alcune persone possono subire crisi epilettiche o svenimenti in presenza di particolari effetti luminosi o fenomeni intermittenti. In queste persone, crisi epilettiche o svenimenti possono insorgere in presenza di determinati tipi di grafi ca o effetti prodotti dai videogame per computer. Anche persone che non hanno mai subito una crisi, possono correre questo rischio. Se al giocatore o a un membro della famiglia è stata diagnosticata una forma di epilessia, questi dovrebbe consultare il proprio medico prima di giocare. Se si dovessero avvertire sintomi quali vertigini, perdita di coscienza, contrazioni oculari o muscolari, svenimenti, senso di disorientamento o movimenti involontari e/o convulsioni, è necessario spegnere IMMEDIATAMENTE il computer e consultare il medico prima di riprendere a giocare.

#### ADVERTENCIA SOBRE LA EPILEPSIA

Alguna personas pueden sufrir ataques epilépticos o confusión mental al exponerse a ciertas luces estroboscópicas o parpadeantes. Estas personas pueden padecer un ataque o perder la consciencia con ciertos gráfi cos y efectos de videojuegos. Asimismo, estos factores podrían fomentar tendencias epilépticas previas ya existentes. Si tú o alguien de tu familia tiene antecedentes de epilepsia, consulta a tu médico antes de utilizar este juego. Si experimentas mareos, alteraciones de la visión, espasmos musculares u oculares, desmayos, desorientación o cualquier tipo de movimiento involuntario o calambres mientras utilizas este videojuego, deja de jugar INMEDIATAMENTE y consulta con tu médico antes de continuar.

### COPYRIGHTS

© 2017 Microsoft. All rights reserved. Distributed by THQ NORDIC Inc. Developed by Creative Assembly. Creative Assembly and the Creative Assembly logo are either registered trademarks or trademarks of The Creative Assembly Limited. Halo Wars 2 uses Havok® © Copyright 1999 – 2016 Havok.com Inc. (and its Licensors). Microsoft and Halo Wars are trademarks of the Microsoft group of companies. All other brands, product names and logos are trademarks or registered trademarks of their respective owners. All rights reserved. Microsoft, Halo Wars 2, Xbox, Xbox 360, Xbox Live, and Xbox One are trademarks of the Microsoft group of companies. All other brands, product names and logos are trademarks or registered trademarks of their respective owners. All rights reserved.

THE SOFTWARE IS PROVIDED "AS IS", WITHOUT WARRANTY OF ANY KIND, EXPRESS OR IMPLIED, INCLUDING BUT NOT LIMITED TO THE WARRANTIES OF MERCHANTABILITY, FITNESS FOR A PARTICULAR PURPOSE AND NONINFRINGEMENT. IN NO EVENT SHALL THE AUTHORS OR COPYRIGHT HOLDERS BE LIABLE FOR ANY CLAIM, DAMAGES OR OTHER LIABILITY, WHETHER IN AN ACTION OF CONTRACT, TORT OR OTHERWISE, ARISING FROM, OUT OF OR IN CONNECTION WITH THE SOFTWARE OR THE USE OR OTHER DEALINGS IN THE SOFTWARE.

Any unauthorized copying, hiring, lending or reproduction in whole or part is prohibited.

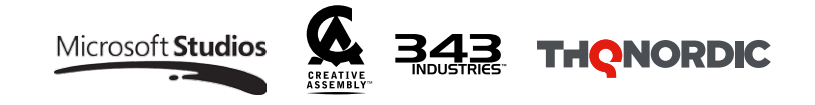

# KEYBOARD & MOUSE CONTROLS

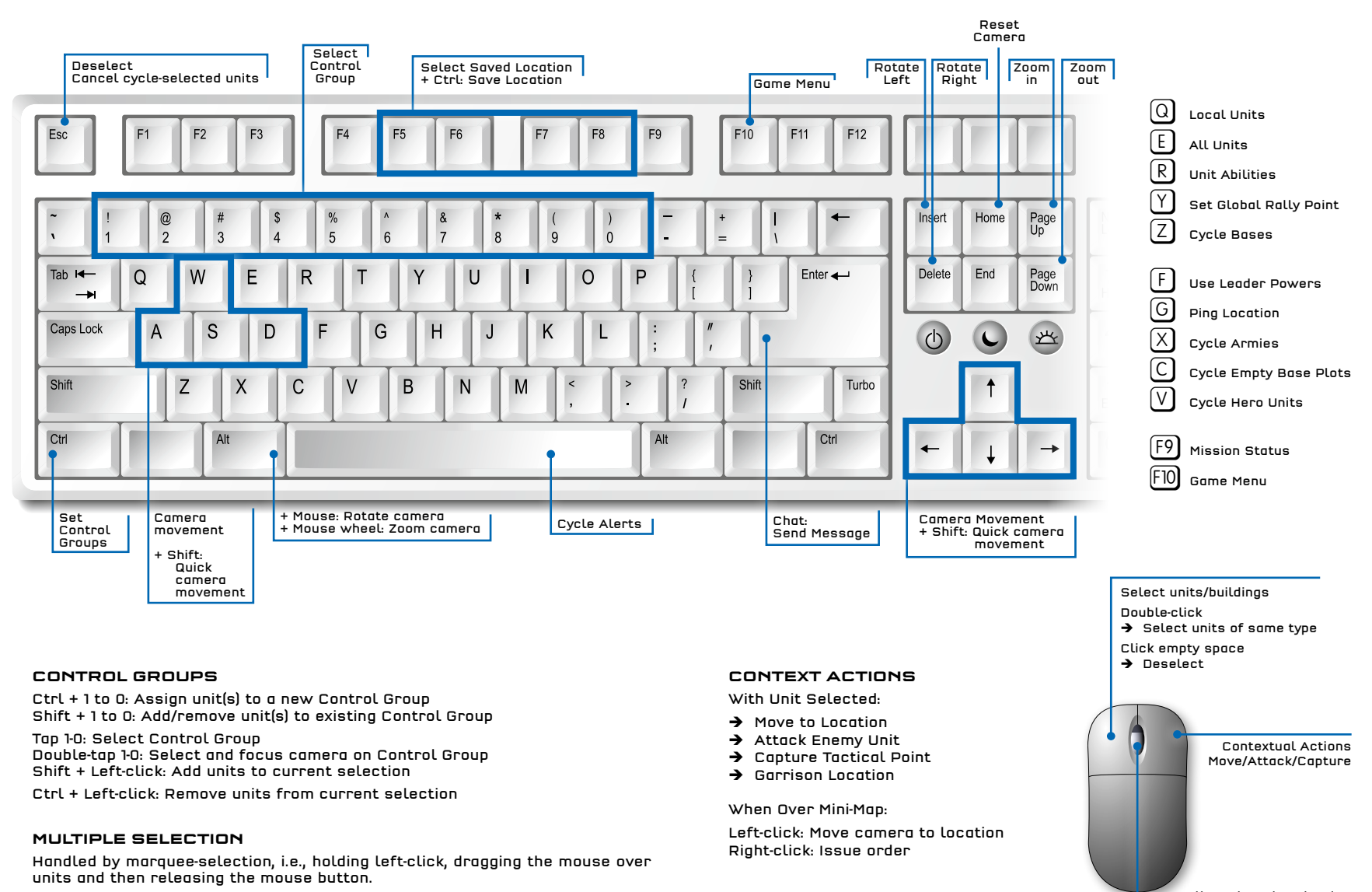

➔ Double left-click selects all units of the selected type on the screen.

Scroll: Cycle Unit Selection Scroll + Alt: Zoom camera

### KEYBOARD & MOUSE CONTROLS RADIAL MENUS

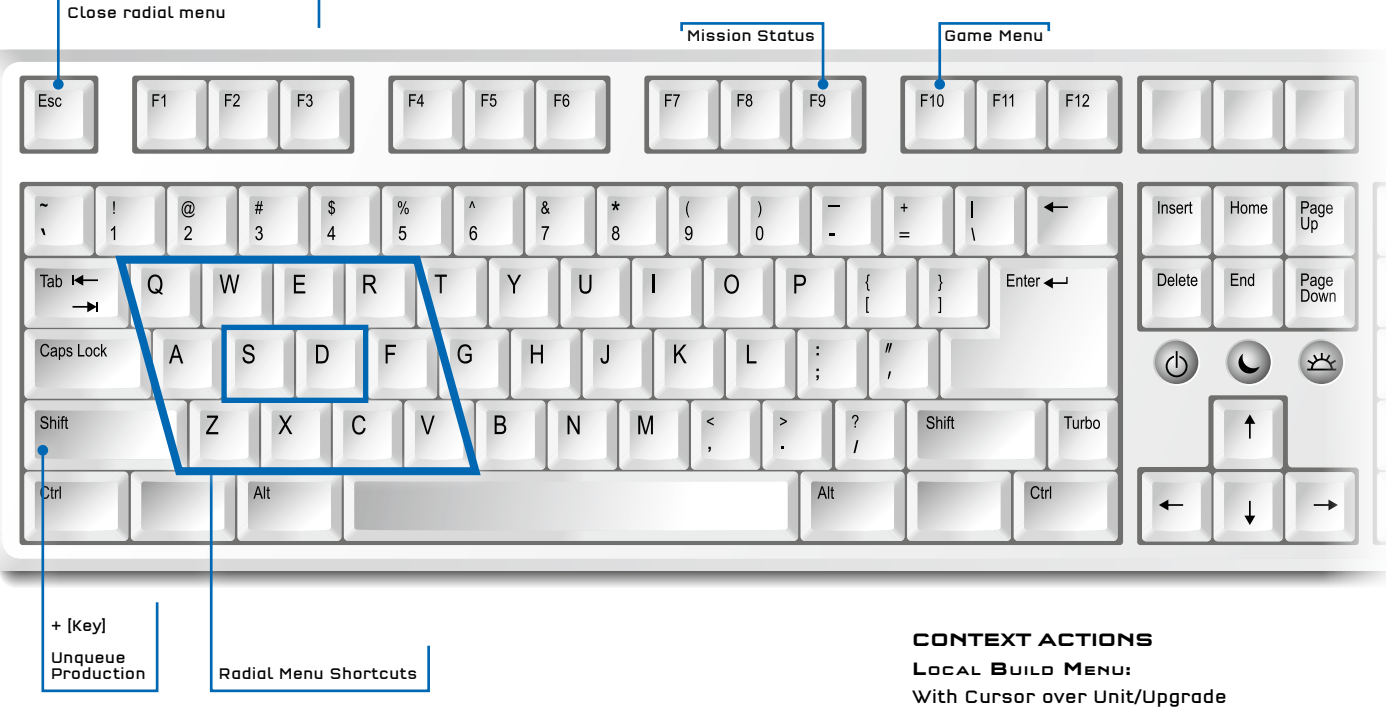

#### RADIAL MENU SHORTCUTS

10-slot Radial Menu items can be accessed with shortcut keys:

KEY: Queue Production SHIFT + [KEY]: Unqueue Production

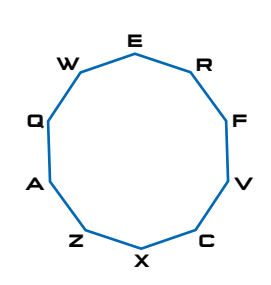

- ➔ Left-click: Queue Production
- ➔ Right-click: Unqueue Production

With Cursor outside Radial Menu

- ➔ Right-click: Close Radial Menu
- ➔ Left-click: Close Radial Menu

LEADER POWERS MENU:

With Cursor over Power

- → Left-click: Select Power. Bring up targeting interface (if any)
- → Leader Power Radial is where you purchase and upgrade Leader Powers as well as selecting them for use

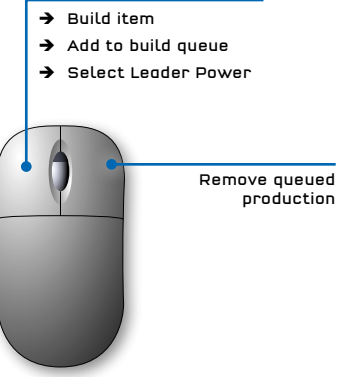

### KEYBOARD & MOUSE CONTROLS BLITZ

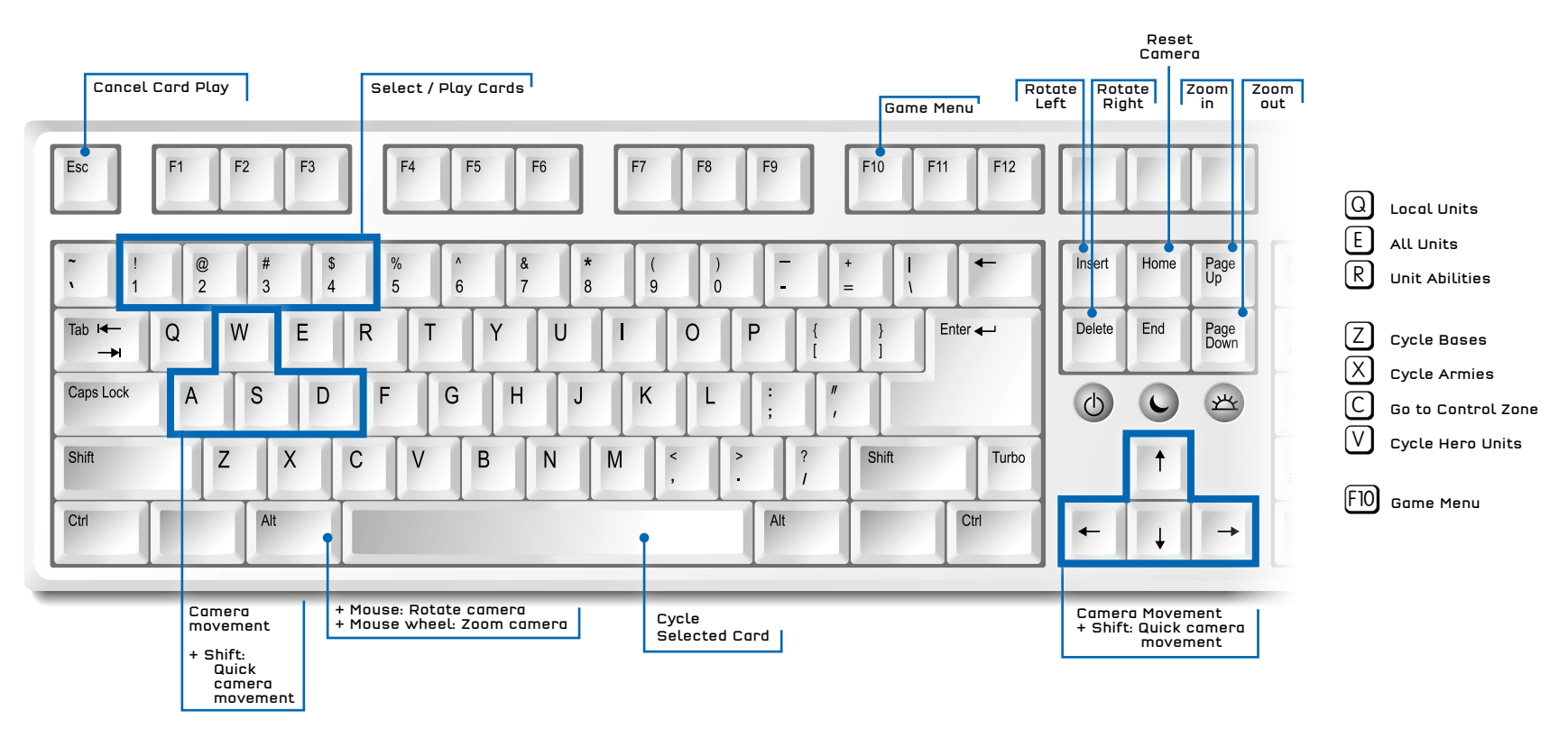

#### BLITZ CARD PLAY

- ➔ Hotkeys are always enabled
- ➔ 1 to 4: Select card
- ➔ Double-tap 1 to 4: Cast selected card
- ➔ Space: Cycle card
- ➔ Esc: Cancel playing selected card

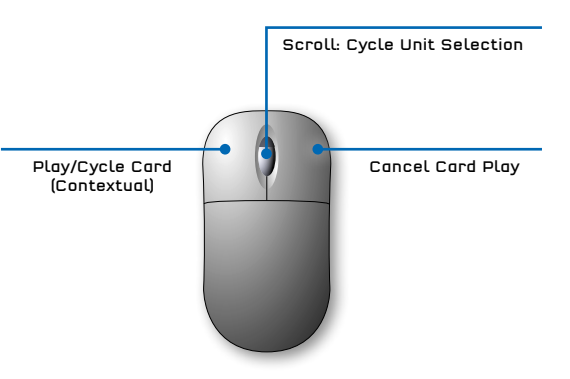

### **PRODUCT WARRANTY**

### THONORDIC

THO Nordic GmbH will gladly replace any disc free of charge, whether accidentally damaged or due to manufacturer defect, within the first year of ownership. To obtain a replacement disc, please return the faulty disc with a check or money order for EUR 8.00 to cover postage and handling fees.

Please be sure to include the following:

- Full Name
- Address, City, State/Prov., Zip Code/Postal Code, Country
- Telephone Number
- Email Address (if applicable)
- Product Name(s)
- · Brief note describing the problem

THQ Nordic GmbH, Landstraßer Hauptstraße 1/Top 23, A-1030 Vienna, Austria

# TECHNICAL SUPPORT

If you are experiencing technical problems with this software, and you have carefully followed the instructions in this manual, you may find further support in the following places:

Skype contact: support.guantic.lab

The support: +1 (206) 395-3545 (toll charges may apply when calling from abroad)

The Phone: +40 (0) 364 405 777 (toll charges may apply when calling from abroad)

Please visit the Technical Support section of our Website where we have posted common problems and solutions that may help you at:

Conline Support: http://www.thqnordic.com/company/contact

Please note: We do not provide hints via technical support.

# **ATA LIMITED WARBANTY**

THQ Nordic GmbH warrants for a period of 90 days starting from the date of purchase that the software will essentially work in accordance with the accompanying printed materials. The complete liability of THQ Nordic GmbH and your only claim consists, at the option of THQ Nordic GmbH, of a reimbursement of the paid purchase price or of repairing or substituting the software product which is not in accordance with THQ Nordic GmbH's limited warranty, insofar as it is returned to THQ Nordic GmbH together with a copy of the invoice. This limited warranty will not apply if the failure of the software product is due to an accident, misuse or faulty application.

THE SOFTWARE IS PROVIDED "AS IS", WITHOUT WARRANTY OF ANY KIND, EXPRESS OR IMPLIED, INCLUDING BUT NOT LIMITED TO THE WARRANTIES OF MERCHANTABILITY, FITNESS FOR A PARTICULAR PURPOSE AND NONINFRINGEMENT IN NO EVENT SHALL THE ALITHORS OR COPYRIGHT HOLDERS BE LIABLE FOR ANY CLAIM DAMAGES OR OTHER LIABILITY, WHETHER IN AN ACTION OF CONTRACT, TORT OR OTHERWISE, ARISING FROM. OUT OF OR IN CONNECTION WITH THE SOFTWARE OR THE USE OR OTHER DEALINGS IN THE SOFTWARE.

All other brands, product names and logos are trademarks or registered trademarks of their respective owners. All rights reserved. Any unauthorized copying, hiring, lending or reproduction in whole or part is prohibited.

# END-USER LICENSE AGREEMENT (EULA)

To read the THQ Nordic End-User Licence Agreement (EULA) kindly visit: http://eula.thgnordic.com

Manual available online: http://manuals.thgnordic.com/HaloWars2

### Windows10

### INSTALLING HALO WARS 2

### INSTALLATION INSTRUCTIONS

It's recommended that you quit all other non-essential applications before beginning the Installation of HALO WARS 2. This includes anti-virus and anti-spam software that may interfere with the Installation process.

To Install HALO WARS 2, follow these steps:

- 1. Insert the DVD-ROM labeled "DISC 1" into your DVD-ROM Drive.
- 2. If the Autorun feature on your PC is enabled, the Installation will start automatically after you have inserted the DVD-ROM. From there, please follow the on-screen Installer instructions.

a) IMPORTANT NOTE: Please pay careful attention to the MICROSOFT ACCOUNT that you are using to redeem your code in the Windows Marketplace - this should be the same MICROSOFT ACCOUNT that you are using to sign in to the Windows 10 device where you are attempting to Install the game. This Microsoft Account will be granted exclusive license to play HALO WARS 2.

- 3. If the Autorun feature on your PC is disabled, please follow these steps:
- a) From your Windows 10 desktop, click the Cortana Search Box next to the Start button, and type "Run". Confirm your entry by using the Enter key.
- b) Type the letter of your DVD-ROM drive followed by "Setup.exe" (example: "D:Setup.exe"). then confirm your entry by using the Enter key.

#### OR

- c) From your Windows 10 desktop, right-click on the Windows 10 Start Button and select File Explorer.
- d) Double-click on the DVD-ROM drive where DISC 1 has been inserted, then double-click

on the Setup.exe (application) file to launch the Installer.

### **ISP UNINSTALL INSTRUCTIONS**

To Uninstall HALO WARS 2, follow these steps.

From your Windows 10 desktop, right-click the Windows 10 Start Button and select Programs and Features. From there, locate HALO WARS 2 in your list of Installed Programs, select it, and click Uninstall/Change, Follow the on-screen instructions.

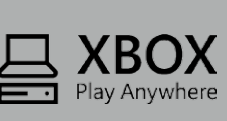

This is a Diaital version of HALO WARS 2 which you can Install via physical media. This Digital version of HALO WARS 2 is an Xbox Play Anywhere aame. Durina Installation, vou'll be directed to redeem a code for Play Anywhere HALO WARS 2 on the Windows Marketplace using your Microsoft Account. From there, HALO WARS 2 will be available to install on any Xbox One or Windows 10 device that you sign in to using that same Microsoft Account.

# PRODUKTGARANTIE & KUNDENDIENST THQNORDIC

Innerhalb des ersten Jahres nach dem Kauf ersetzt THQ Nordic GmbH problemlos und kostenlos jede Disc, ganz gleich, ob diese versehentlich beschädigt wurde oder es sich um einen Herstellungsfehler handelt. Um eine Ersatz-Disc zu erhalten, sende bitte die fehlerhafte Disc mit einem Scheck oder einer Zahlungsanweisung über 8,00 EUR zur Deckung des Portos und der Bearbeitungsgebühren zurück.

Stelle bitte sicher, dass folgende Informationen enthalten sind:

- Vollständiger Name
- Anschrift, Stadt, Staat/Bundesland, Postleitzahl/Postfach, Land
- Telefonnummer
- E-Mail-Adresse (falls verfügbar)
- Produktbezeichnung(en)

Kurze Beschreibung des Problems

💌 THQ Nordic GmbH, Landstraßer Hauptstraße 1/Top 23, A-1030 Vienna, Austria

# CHNISCHER SUPPORT

Wenn du technische Probleme mit dieser Software hast und du die Instruktionen in dieser Anleitung sorgfältig beachtet hast, findest du unter folgenden Adressen weitere Unterstützung:

A Skype contact: support.quantic.lab

The support: +1 (206) 395-3545 (Für ein Telefonat aus dem Ausland können Gebühren anfallen)

Phone: +40 (0) 364 405 777 (Für ein Telefonat aus dem Ausland können Gebühren anfallen)

Besuche bitte den Abschnitt "Technischer Support" auf unserer Webseite, wo wir Lösungen zu häufig auftretenden Problemen veröffentlicht haben:

Conline Support: http://www.thqnordic.com/company/contact

Hinweis: Anfragen, die sich auf Tipps zum Spiel beziehen, können vom tech. Kundendienst nicht beantwortet werden.

# **ATA HAFTUNGSBESCHRÄNKUNG**

THQ. Nordic GmbH haftet 90 Tage lang ab Kaufdatum dafür, dass diese Software grundsätzlich gemäß der mit ihr gelieferten gedruckten Unterlagen funktioniert. Die vollständige Haftung von THQ Nordic GmbH und somit Ihre möglichen Forderungen, so THQ Nordic GmbH diese Lösungen anbietet und in Ihrem Falle auswählt, beschränkten sich auf eine Erstattung des Kaufpreises, eine Reparatur oder einen Ersatz des Softwareprodukts, das unter die Richtlinien von THQ Nordic' beschränkter Haftung fällt, insofern es zusammen mit einer Kopie des Kaufbelegs eingereicht wird. Keine Haftung besteht im Falle von Funktionsstörungen oder -ausfällen durch Unfälle, unsachgemäße oder fehlerhafte Anwendung.

DIESE SOFTWARE WIRD IN VORLIEGENDER FORM ZUR VERFÜGUNG GESTELLT, OHNE JEDE AUSDRÜCKLICHE ODER IMPLIZIERTE GEWÄHRLEISTUNG, EINSCHLIESSLICH EINER GEWÄHRLEISTUNG DER VERMARKTBARKEIT, DER EIGNUNG FÜR EINEN BESTIMMTEN ZWECK ODER DER RECHTSKONFORMITÄT. DIE URHEBER UND URHEBERRE-CHTSINHABER ÜBERNEHMEN KEINERLEI HAFTUNG FÜR SCHÄDEN, DIE SICH AUS DER NUTZUNG ODER SONSTIGEN VERWENDUNG DER SOFTWARE ODER IN VERBINDUNG MIT DIESER ERGEBEN.

Alle sonstigen Marken, Produktnamen und Logos sind Warenzeichen oder eingetragene Warenzeichen ihrer jeweiligen Besitzer. Alle Rechte vorbehalten. Nicht genehmigter Verleih, Vermietung oder Vervielfältigung, ob ganz oder in Teilen, ist verboten.

# ENDBENUTZER-LIZENZVERTRAG (EULA)

Das THQ Nordic End-User Licence Agreement (EULA) finden Sie unter: http://eula.thqnordic.com

Handbuch online verfügbar: http://manuals.thqnordic.com/HaloWars2

### Windows10

# **INSTALLATION VON HALO WARS 2**

### INSTALLATIONSANWEISUNGEN

Beenden Sie sämtliche anderen Programme, bevor Sie mit der Installation von HALO WARS 2 beginnen. Dazu gehören auch Anti-Virus- und Anti-Spam-Programme, die den Installationsvorgang beeinträchtigen können.

Befolgen Sie bei der Installation von HALO WARS 2 die folgenden Schritte:

- 1. Legen Sie die DVD-ROM mit der Aufschrift "DISC 1" in Ihr DVD-ROM-Laufwerk
- Wenn auf Ihrem PC die AutoAusführen-Funktion aktiviert ist, beginnt die Installation automatisch, nachdem Sie die DVD-ROM eingelegt haben. Befolgen Sie dann die Installationsanweisungen auf dem Bildschirm.
  a) WICHTIGER HINWEIS: Bitte achten Sie darauf, welches MICROSOFT-KONTO Sie benutzen, um den Code auf dem Windows Marketplace einzulösen – dies sollte dasselbe MICROSOFT-KONTO sein, mit dem Sie sich auf dem Windows 10-Gerät anmelden, auf dem Sie das Spiel installieren. Dieses Microsoft-Konto erhält die exklusive Lizenz zum Spielen von HALO WARS 2.
- 3. Wenn auf Ihrem PC die AutoAusführen-Funktion deaktiviert ist, befolgen Sie bitte die folgenden Schritte:
- a) Klicken Sie auf dem Desktop Ihres Windows 10-PCs auf das Cortana-Suchfeld neben der Schaltfläche "Start" und geben Sie "Ausführen" ein. Bestätigen Sie Ihre Eingabe mit der Eingabetaste.
- b) Geben Sie den Buchstaben Ihres DVD-ROM-Laufwerks ein, gefolgt von "Setup.exe" (Beispiel: "D\Setup.exe") und bestätigen Sie Ihre Eingabe mit der Eingabetaste.

#### ODER

- c) Klicken Sie auf dem Desktop Ihres Windows 10-PCs auf die Schaltfläche "Start" und wählen Sie Explorer.
- d) Doppelklicken Sie auf das DVD-ROM-Laufwerk, in das Sie DISC 1 eingelegt haben und doppelklicken Sie dann auf die Datei Setup.exe (Anwendung), um das Installationsprogramm zu starten.

### P DEINSTALLATIONSANWEISUNGEN

Um HALO WARS 2 zu deinstallieren, folgen Sie diesen Anweisungen:

Klicken Sie auf dem Desktop Ihres Windows 10-PCs auf die Schaltfläche "Start" und wählen Sie **Programme und Funktionen**. Suchen Sie dort HALO WARS 2 in der Liste installierter Programme und klicken Sie auf Deinstallieren/ändern. Befolgen Sie dann die Anweisungen auf dem Bildschirm.

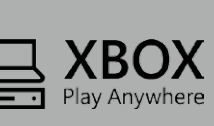

Dies ist eine digitale Version von HALO WARS 2, die sie über physische Medien installieren können. Diese digitale Version von HALO WARS 2 ist ein Xbox Play Anywhere-Spiel. Bei der Installation werden Sie dazu aufgefordert, auf dem Windows Marketplace einen Code für HALO WARS 2 mit Ihrem Microsoft-Konto einzulösen. Sobald dies geschehen ist, können Sie HALO WARS 2 auf jeder beliebigen Xbox One und jedem beliebigen Windows 10-Gerät installieren, auf dem Sie sich mit dem verwendeten Microsoft-Konto anmelden.

### GARANZIA

### THONORDIC

#### THO Nordic GmbH sostituirà gratuitamente gualsiasi disco, danneggiato accidentalmente o con difetti di fabbrica. entro un anno dall'acquisto. Basta inviare il disco difettoso/danneggiato con un assegno o un vaglia di 8.00 € per coprire le spese di imballaggio e spedizione.

Inserire le sequenti informazioni:

- Nome e coanome
- Indirizzo, città, provincia, CAP, paese
- Numero di telefono
- Indirizzo e-mail (se ne possiedi uno)
- Nome del(i) prodotto(i)
- Breve descrizione del problema

THO Nordic GmbH. Landstraßer Hauptstraße 1/Top 23. A-1030 Vienna. Austria

# 🕁 SUPPORTO TECNICO

In caso di problemi tecnici, leggi attentamente il manuale e segui le istruzioni riportate al suo interno. Qualora avessi bisogno di ulteriore supporto, puoi ricevere assistenza nei seguenti modi:

- A Contatto Skype: support.guantic.lab
- Supporto telefonico: +1 (206) 395-3545 (tariffe applicabili per le chiamate dall'estero)

Telefono: +40 (0) 364 405 777 (tariffe applicabili per le chiamate dall'estero)

Visita la sezione Supporto tecnico sul nostro sito web, dove abbiamo pubblicato i problemi più comuni e le relative soluzioni:

Supporto online: http://www.thgnordic.com/company/contact

Nota bene: il servizio di supporto tecnico non fornirà consigli sul gioco.

## **4TA GARANZIA LIMITATA**

THO Nordic GmbH garantisce per un periodo di 90 giorni, a partire dalla data dell'acquisto, che il software funzionerà essenzialmente come indicato sul materiale stampato a esso allegato. La responsabilità complessiva di THQ Nordic GmbH e i rimedi esclusivi del cliente saranno, a discrezione di THQ Nordic GmbH, il rimborso del prezzo di acquisto, la riparazione o la sostituzione del software che non rispetti i termini della garanzia limitata di THQ Nordic, purché esso sia restituito a THQ Nordic GmbH insieme a un documento comprovante l'acquisto. Questa garanzia limitata non è valida se il malfunzionamento del software è dovuto a incidenti, cattivo uso o applicazioni scorrette

IL SOFTWARE È FORNITO "COSÌ COM'È". SENZA GARANZIA DI ALCUN TIPO, ESPLICITA O IMPLICITA. INCLUSA MA NON LIMITATA ALLE GARANZIE DI COMMERCIABILITÀ. IDONEITÀ A UN PARTICOLARE UTILIZZO E NON VIOLAZIONE DELLE CONDIZIONE IN NESSUN CASO. GLI AUTORI O LIDETENTORI DEI DIRITTI D'AUTORE SARANNO CONSIDERATI RESPONSABILI DI RECLAMI, DANNI O ALTRO, IN AZIONI CONTRATTUALI, ILLECITI CIVILI O ALTRO IN CONNESSIONE CON IL SOFTWARE O IL SUO UTILIZZO O CON ALTRE CONDOTTE A ESSO LEGATE.

Tutti i marchi, i nomi e i loghi dei prodotti sono marchi di fabbrica o marchi registrati appartenenti ai rispettivi proprietari. Tutti i diritti riservati. È illegale copiare, noleggiare, prestare o riprodurre tali contenuti completamente o parzialmente.

# 上 ACCORDO DI LICENZA CON L'UTENTE FINALE (EULA)

Per leggere l'accordo di licenza con l'utente finale di THO Nordic (EULA) visita: http://eula.thanordic.com

Manuale di gioco disponibile online: http://manuals.thgnordic.com/HaloWars2

### Windows 10

# INSTALLAZIONE DI HALO WARS 2

### ISTRUZIONI PER L'INSTALLAZIONE

Ti consigliamo di chiudere tutte le applicazioni non indispensabili prima di iniziare l'installazione di HALO WARS 2. compresi antivirus e antispam che potrebbero interferire con il processo di installazione.

Per installare HALO WARS 2, segui questi passaggi:

- 1. Inserisci il DVD con l'etichetta "DISCO 1" nel lettore DVD.
- 2. Se la funzione di esecuzione automatica sul tuo PC è attiva, una volta inserito il DVD l'installazione partirà automaticamente. Da lì, segui le istruzioni sullo schermo.

a) NOTA IMPORTANTE: Attenzione all'ACCOUNT MICROSOFT che stai utilizzando per riscattare il tuo codice su Windows Store: deve essere lo stesso che usi per accedere al computer con Windows 10 quando installi il gioco. Questo account Microsoft sarà l'unico con autorizzazione a giocare a HALO WARS 2.

#### 3. Se la funzione di esecuzione automatica sul tuo PC è disattivata, segui questi passaggi

- a) Dal desktop di Windows 10. clicca sulla barra di ricerca di Cortana vicino al tasto Start e digita "Esegui". Conferma premendo il tasto Invio.
- b) Digita la lettera del tuo lettore DVD seguita da "Setup.exe" (esempio: "D:\Setup.exe"), poi conferma premendo il tasto Invio.

#### OPPURE

- c) Dal desktop di Windows 10. clicca con il pulsante destro del mouse sul tasto Start di Windows 10 e seleziona Esplora file.
- d) Clicca due volte sul lettore DVD in cui è inserito il DISCO 1, poi clicca due volte sul file Setup.exe (applicazione) per avviare l'installer.

### **ISTRUZIONI PER LA DISINSTALLAZIONE**

Per disinstallare HALO WARS 2, segui questi passaggi:

Dal desktop di Windows 10, clicca con il pulsante destro del mouse sul tasto Start di Windows 10 e seleziona Programmi e funzionalità. Da lì, trova HALO WARS 2 nella lista di programmi installati, selezionalo e clicca su Disinstalla/Cambia, Segui le istruzioni sullo schermo.

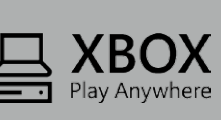

Questa è una versione diaitale di HALO WARS 2 che puoi installare tramite un supporto fisico. Questa versione digitale di HALO WARS 2 è un gioco Xbox Play Anywhere. Durante l'installazione potrai riscattare un codice per HALO WARS 2 su Windows Store utilizzando il tuo account Play Anywhere Microsoft. Do li potroi installare HALO WARS 2 su gualsiasi console Xbox One o computer con Windows 10. ma solo sulle piattaforme di gioco dove hai effettuato l'accesso con lo stesso account Microsoft.

# 🖉 GARANTÍA DEL PRODUCTO

### THQNORDIC

# Nordic Games GmbH sustituirá cualquier disco sin coste alguno, ya se haya dañado accidentalmente o por defecto de fábrica, durante el primer año tras la compra. Para obtener un disco de reemplazo, envía el disco defectuoso con un cheque o giro bancario por valor de 8,00 EUR para cubrir el franqueo y los costes de envío.

No te olvides de incluir los siguientes datos:

- Nombre completo
- Dirección, ciudad, estado/provincia, código postal, país
- Número de teléfono
- Dirección de e-mail (si existe)
- Nombre del producto
- Nota breve describiendo el problema

THO Nordic GmbH, Landstraßer Hauptstraße 1/Top 23, A-1030 Vienna, Austria

# ATENCIÓN TÉCNICA

Si está experimentando problemas técnicos con este software y has seguido con atención las instrucciones de este manual, puedes recibir asistencia de las siguientes formas:

🙀 Contacto por Skype: support.quantic.lab

Tatención telefónica: +1 (206) 395-3545 (se podrán aplicar cargos por llamadas desde el extranjero)

Teléfono: +40 (0) 364 405 777 (se podrán aplicar cargos por llamadas desde el extranjero)

Por favor, visita la sección de atención técnica de nuestra página web, donde hemos publicado problemas frecuentes y soluciones que pueden ayudarte:

Atención online: http://www.thqnordic.com/company/contact

Atención: No ofrecemos pistas a través del servicio de atención técnica

### **GARANTÍA LIMITADA**

THQ Nordic GmbH garantiza que este software únicamente funcionará de acuerdo a los materiales impresos que lo acompañan durante un período de 90 días desde la fecha de compra. La responsabilidad completa de THQ Nordic GmbH y tu única reclamación consisten, a elección de THQ Nordic GmbH, en el reembolso del precio pagado por la compra, o en la reparación o sustitución del producto de software, el cual no se encuentra dentro de la garantía limitada de THQ Nordic GmbH desde el momento en que es devuelto a THQ Nordic GmbH con una copia de la factura. Esta garantía limitada no se aplicará si el fallo del software es debido a un accidente, un mal uso o una utilización incorrecta.

EL SOFTWARE SE SUMINISTRA "TAL CUAL", SIN GARANTÍA DE NINGUNA CLASE, EXPRESA O IMPLÍCITA, INCLUYENDO, PERO SIN LIMITACIÓN, GARANTÍAS DE COMERCIABILIDAD, APTITUD PARA UN FIN PARTICULAR Y NO INFRACCIÓN DE DERECHOS. EN NINGÚN CASO SE CONSIDERARÁ RESPONSABLES A LOS AUTORES O PROPIETARI-OS DEL COPYRIGHT DE CUALQUIER RECLAMACIÓN, DAÑOS U OTRAS RESPONSABILIDADES, YA SEA POR ACCIÓN DE CONTRATO, DE RESPONSABILIDAD CIVIL O DE OTRO TIPO, DERIVADOS DE O EN CONEXIÓN CON EL SOFTWARE, SU USO U OTROS ASUNTOS RELATIVOS AL SOFTWARE.

Todas las demás marcas, nombres de productos y logotipos son marcas comerciales o registradas de sus respectivos dueños. Todos los derechos reservados. Queda prohibida la copia, alquiler, préstamo o reproducción total o parcial sin autorización.

## 🔚 ACUERDO DE LICENCIA DE USUARIO FINAL (EULA)

Para leer el acuerdo de licencia de usuario final (EULA) de THQ Nordic, visita: http://eula.thqnordic.com

Manual online disponible: http://manuals.thqnordic.com/HaloWars2

# Windows10 INSTALACIÓN DE HALO WARS 2

### INSTRUCCIONES DE INSTALACIÓN

Se recomienda **cerrar** todas las demás aplicaciones que no sean indispensables antes de iniciar la instalación de HALO WARS 2, incluidos antivirus y software antispam que puedan interferir con el proceso de instalación.

Para instalar HALO WARS 2, sigue estos pasos:

- 1. Introduce el DVD-ROM marcado como "DISCO 1" en la unidad de DVD-ROM.
- Si la opción Ejecución automática de tu PC está activada, la instalación se iniciará automáticamente cuando insertes el DVD-ROM. Sigue las instrucciones del instalador que aparecerá en pantalla.

a) NOTA IMPORTANTE: presta mucha atención a la CUENTA MICROSOFT que utilices para canjear el código en la Tienda Windows, ya que debe ser la misma CUENTA MICROSOFT que utilices para iniciar sesión en el dispositivo con Windows 10 donde intentes instalar el juego. A dicha cuenta Microsoft se le otorgará una licencia exclusiva para jugar a HALO WARS 2.

- 3. Si la opción Ejecución automática de tu PC está desactivada, sigue estos pasos:
- a) En el escritorio de Windows 10, haz clic en el cuadro de búsqueda de Cortana, junto al botón de Inicio, y escribe "Run". Confirma pulsando la tecla Enter.
- b) Escribe la letra de tu unidad de DVD-ROM seguida de "Setup.exe" (ejemplo: "D\Setup.exe") y confirma pulsando la tecla Enter.

#### ο

- c) En el escritorio de Windows 10, haz clic derecho sobre el botón de Inicio y selecciona el Explorador de archivos.
- d) Haz doble clic sobre la unidad de DVD-ROM en la que se haya insertado el DISCO 1, después haz doble clic en el archivo Setup.exe (aplicación) para iniciar el instalador.

### INSTRUCCIONES DE DESINSTALACIÓN

Para desinstalar HALO WARS 2, sigue estos pasos:

En el escritorio de Windows 10, haz clic derecho sobre el botón de Inicio y selecciona **Programas y características**. Localiza HALO WARS 2 en la lista de Programas instalados, selecciónalo y haz clic en Desinstalar/Cambiar. Sigue las instrucciones que aparecerán en pantalla.

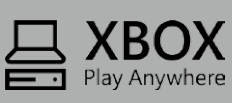

Esta es una versión digital de HALO WARS 2 que puedes instalar mediante soportes físicos. Esta versión digital de HALO WARS 2 es un juego Xbox Play Anywhere. Durante la instalación, se te redirigirá a la Tienda Windows, donde tendrás que canjear un código con tu cuenta Microsoft. Al hacerlo, podrás instalar HALO WARS 2 en cualquier Xbox One o dispositivo con Windows 10 en el que inicies sesión con la misma cuenta Microsoft.

# **GARANTIF DU PRODUIT**

### THONORDIC

#### Windows10 **INSTALLER HALO WARS 2**

THO Nordic GmbH remplacera gratuitement tout disgue endommagé suite à un accident ou comportant un défaut de fabrication dans l'année suivant la date d'achat. Pour obtenir un disque de remplacement, veuillez renvoyer le disque défectueux avec un chèque ou un mandat de 8.00 € pour couvrir les frais d'envoi et de traitement.

N'oubliez pas de fournir les informations suivantes :

- Nom et prénom
- Adresse, ville, état ou province., code postal, pays
- Numéro de téléphone
- Adresse e-mail (le cas échéant)
- Nom(s) du (ou des) produit(s)
- Brève note décrivant le problème

THQ Nordic GmbH, Landstraßer Hauptstraße 1/Top 23, A-1030 Vienna, Austria

# **O SUPPORT TECHNIQUE**

Si vous rencontrez des difficultés techniques liées à l'utilisation de ce logiciel après avoir attentivement suivi les instructions fournies dans ce manuel, vous pouvez obtenir de l'aide comme ceci :

A Contact Skype : support.guantic.lab

🕿 Assistance téléphonique : +1 (206) 395-3545 (des frais de douane peuvent s'appliquer lors d'un appel depuis l'étranger)

Téléphone : +40 (0) 364 405 777 (des frais de douane peuvent s'appliquer lors d'un appel depuis l'étranger)

Consultez la section «Technical Support» (Support technique) de notre site Web, où nous avons publié des informations concernant différents problèmes et solutions à l'adresse suivante :

Assistance en ligne: http://www.thgnordic.com/company/contact

Attention : notre support technique ne fournit aucune astuce concernant le ieu.

# **474 GARANTIE LIMITÉE**

THQ Nordic GmbH garantit que ce progiciel fonctionnera conformément aux instructions incluses pendant une période de 90 jours. En cas de défaut, THQ Nordic GmbH s'engage, au choix de THQ Nordic GmbH, à rembourser le prix d'achat, réparer ou remplacer le progiciel qui ne répondrait pas aux critères de la garantie limitée de THQ Nordic, à condition que vous retourniez le produit à THQ Nordic GmbH, accompagné d'un double de votre facture. Cette garantie limitée ne jouera pas si le produit a été endommagé par négligence, accident ou usage abusif.

CE LOGICIEL EST FOURNI « EN L'ÉTAT », SANS AUCUNE GARANTIE, EXPRESSE OU IMPLICITE, ET NOTAMMENT SANS AUCUNE GARANTIE DE QUALITÉ MARCHANDE. D'ADÉQUATION À UN USAGE PARTICULIER OU D'ABSENCE DE CONTREFACON. LES AUTEURS OU LES DÉTENTEURS DES DROITS D'AUTEUR NE POURRONT EN AUCUN CAS ÊTRE TENUS RESPONSABLES DE TOUT(E) RÉCLAMATION. DOMMAGE OU AUTRE RESPONSABILITÉ. DANS LE CADRE D'UNE ACTION EN RESPONSABILITÉ CONTRACTUELLE, EN RESPONSABILITÉ DÉLICTUELLE OU AUTRE, RÉSULTANT DE OU LIÉE À CE LOGICIEL. À SON UTILISATION OU À D'AUTRES AGISSEMENTS DANS LE LOGICIEL.

Les autres margues, noms de produits et logos sont des margues de commerce ou des margues déposées de leurs propriétaires respectifs. Tous droits réservés. Toute forme de copie, location, prêt ou reproduction, en totalité ou en partie, est strictement interdite.

# CONTRAT-LICENCE UTILISATEUR FINAL (CLUF)

Pour prendre connaissance du contrat-licence utilisateur final de (CLUF) de THQ Nordic, veuillez consulter le site Web: http://eula.thqnordic.com

Manuel disponible en ligne : http://manuals.thqnordic.com/HaloWars2

### **INSTRUCTIONS D'INSTALLATION**

Il est préférable de fermer toute autre application non nécessaire avant de lancer l'installation de HALO WARS 2. Ceci inclut les antivirus et logiciels anti-spam, susceptibles de perturber le processus d'installation,

Suivez ces instructions pour installer HALO WARS 2 :

- 1. Insérez le DVD-ROM intitulé "DISC 1" dans votre lecteur DVD-ROM.
- 2. Si l'exécution automatique de votre PC est activée. l'installation débutera automatiquement une fois le DVD-ROM inséré. Suivez alors les instructions qui s'affichent à l'écran d'installation.
  - a) REMARQUE IMPORTANTE : Veuillez faire très attention au COMPTE MICROSOFT que vous utilisez pour saisir votre code promotionnel dans Windows Marketplace : il doit s'agir du même COMPTE MICROSOFT que celui auquel yous yous connectez sur l'appareil Windows 10 où yous souhaitez installer le ieu. Ce compte Microsoft bénéficiera de la licence exclusive permettant de jouer à HALO WARS 2.
- 3. Si l'exécution automatique de votre PC est désactivée, veuillez suivre cette procédure:
- a) À partir du bureau Windows 10. cliquez sur la zone de recherche Cortana située contre le bouton Démarrer et saisissez "Run". Validez avec la touche Entrée.
- b) Saisissez la lettre de votre lecteur DVD-ROM suivie de "Setup.exe" (par exemple : "D:\Setup.exe") nuis validez avec la touche Entrée

#### OU

- c) À partir du bureau Windows 10, faites un clic droit sur le bouton Démarrer et sélectionnez Ouvrir l'Explorateur Windows.
- d) Faites un double clic sur le lecteur DVD-ROM dans lequel le DISQUE 1 a été inséré puis un double clic sur le fichier Setup.exe (application) pour lancer le programme d'installation.

### **INSTRUCTIONS DE DÉSINSTALLATION**

Suivez ces instructions pour désinstaller HALO WARS 2 :

À partir du bureau Windows 10, faites un clic droit sur le bouton Démarrer et sélectionnez **Programmes et** fonctionnalités. Localisez HALO WARS 2 dans votre liste de programmes installés, sélectionnez-le et cliquez sur Désinstaller/Modifier. Suivez les instructions qui s'affichent.

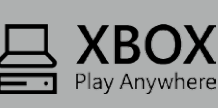

Ceci est une version dématérialisée de HALO WARS 2 à installer sur un média physique. Cette version dématérialisée de HALO WARS 2 est un jeu Xbox Play Anywhere. Au cours de l'installation, vous serez invité à saisir un code promotionnel pour HALO WARS 2 sur Play Anywhere Windows Marketplace, à l'aide de votre compte Microsoft. HALO WARS 2 pourra alors être téléchargé sur une Xbox One ou un appareil Windows 10 utilisé pour la connexion à ce même compte Microsoft.

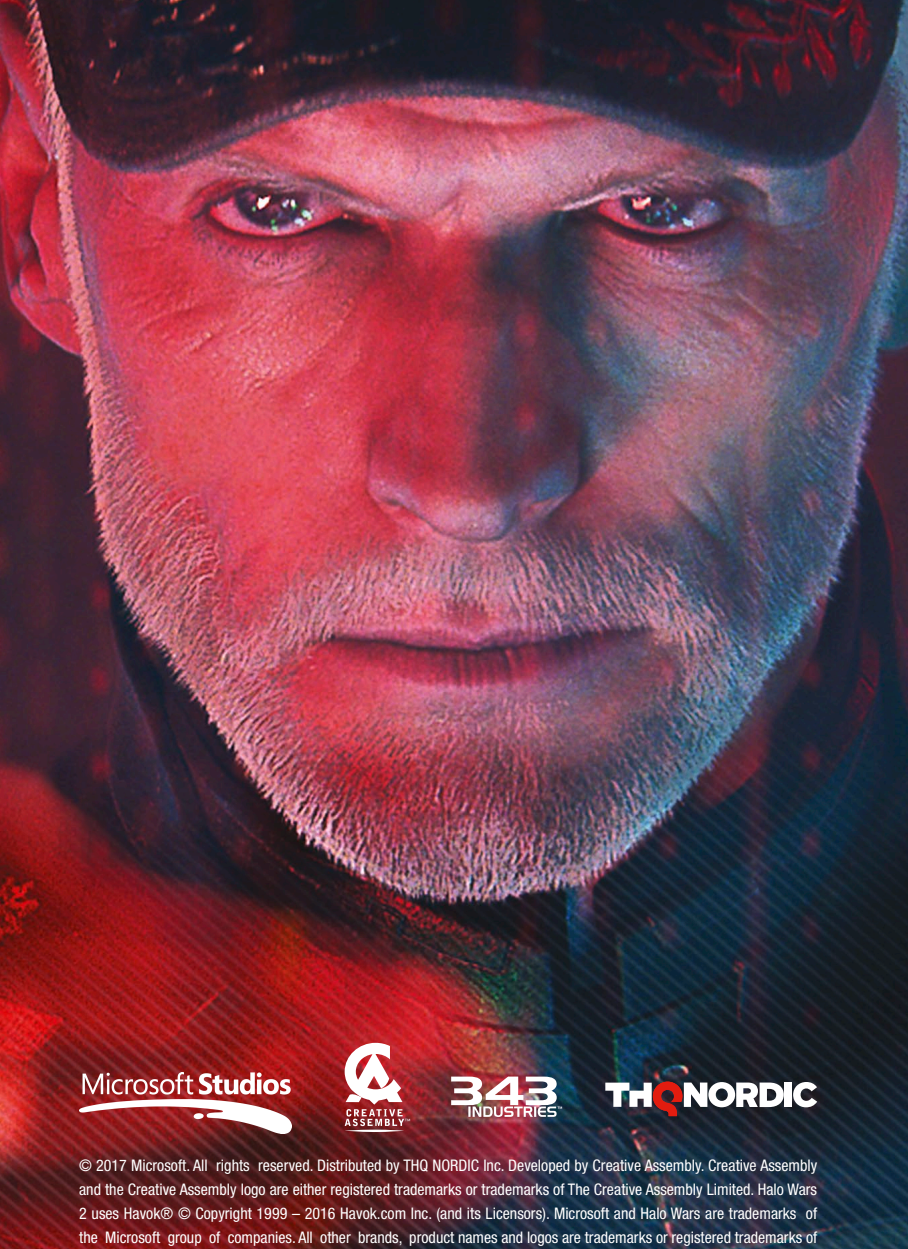

their respective owners. All rights reserved.